# Sprawdzenie zadań z Mechaniki Budowli II w programie Soldis

Metoda przemieszczeń

Dynamika

Stateczność

### Metoda przemieszczeń

#### Stany wirtualne w metodzie przemieszczeń

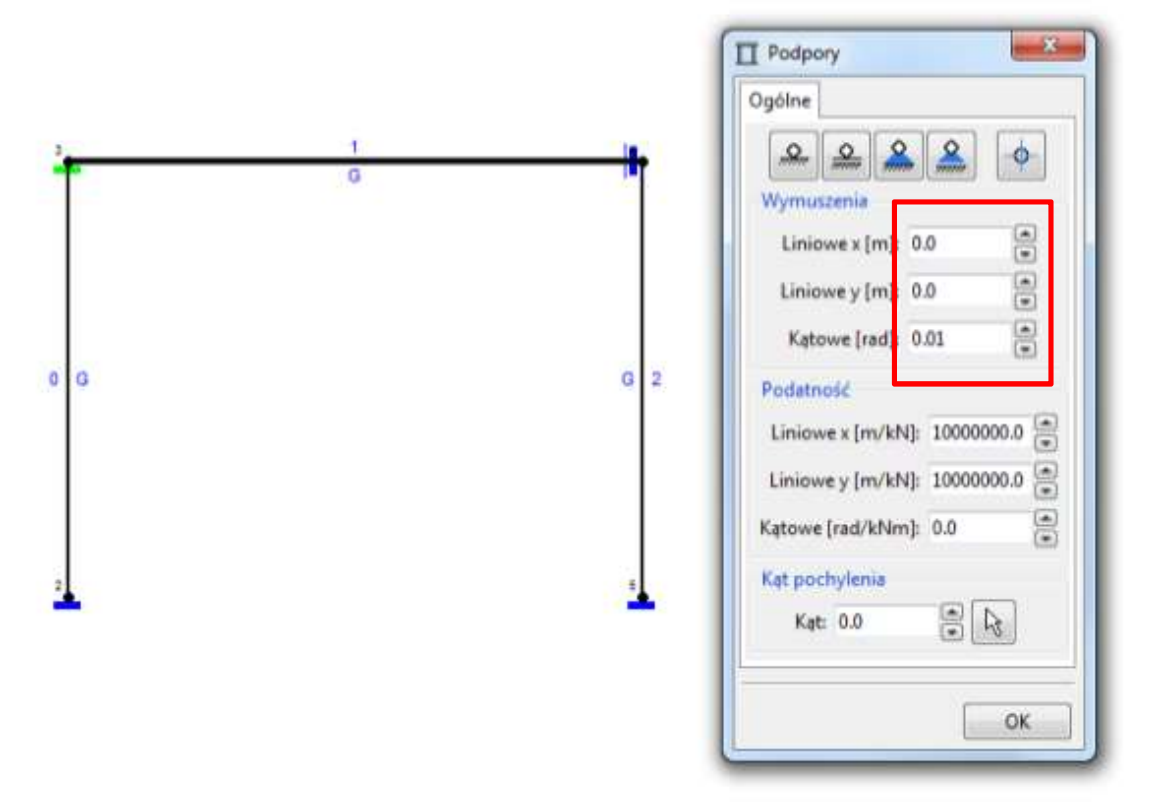

Aby zamodelować stan wirtualny z przesuwem lub obrotem można zadać zmniejszone wymuszenie np. 0.01 radiana. Wtedy unikniemy bardzo dużych wyników reakcji i przemieszczeń – po prostu wyniki będą 100 razy mniejsze.

#### Podpora z blokadą obrotu

☐ Podpory

X

0

OK.

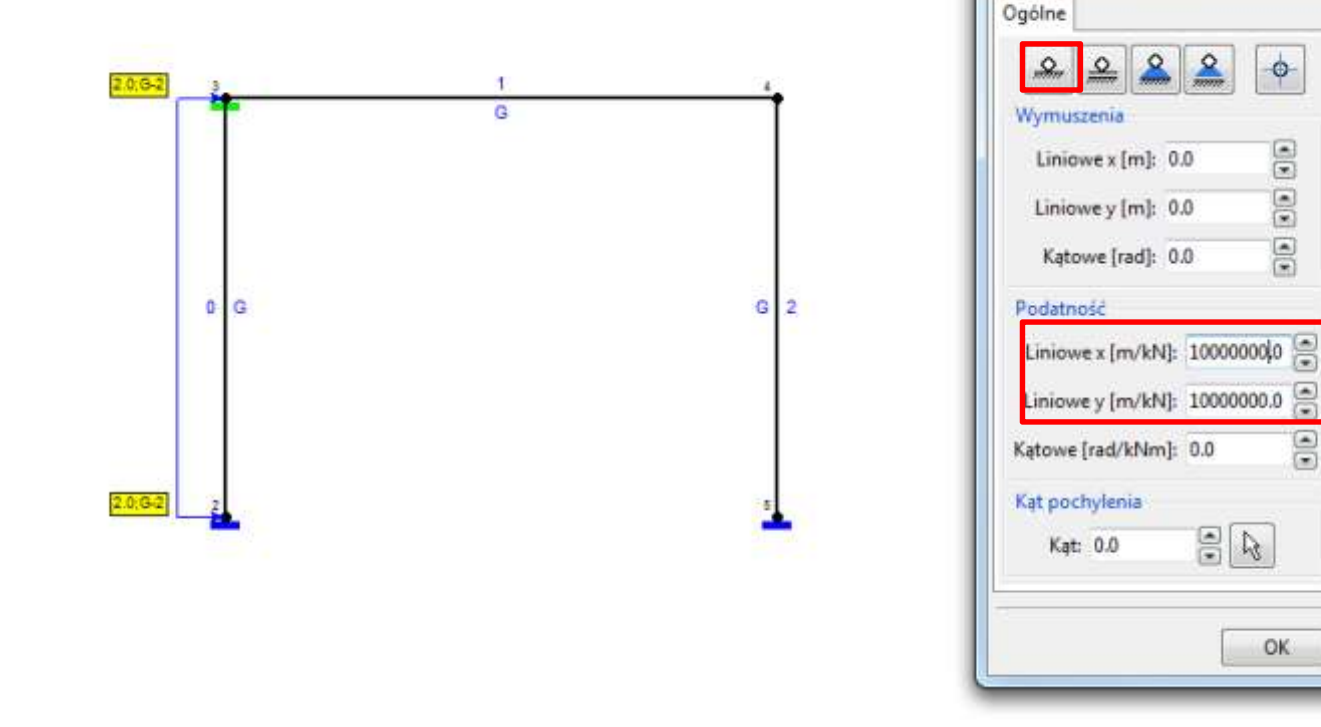

Aby zamodelować podporę tylko z blokadą obrotu możemy utworzyć pełne utwierdzenie i zadać podatności liniowe x i y na bardzo duże wartości.

# Wyłączenie zmiany długości pręta pod wpływem sił osiowych

- Soldis domyślnie oblicza wydłużanie i skracanie prętów pod wpływem sił osiowych, my w projekcie tego nie uwzględniamy, dlatego wyniki nie są w 100% zgodne. Można to w soldisie ominąć w taki prymitywny sposób:
- Podczas tworzenia przekroju nie wybieramy żadnego dwuteownika itp. tylko profil ogólny i wpisujemy poniższe parametry:
  - H1 i H2: połowa wysokości naszego profilu,
  - A: bardzo, bardzo duże
  - Ix: takie jak dla naszego profilu,
  - Pozostałe nie mają znaczenia.
- Dzięki temu pręty nie będą mogły się wydłużać i skracać (chyba, że pod wpływem temperatury, ale tak ma być).

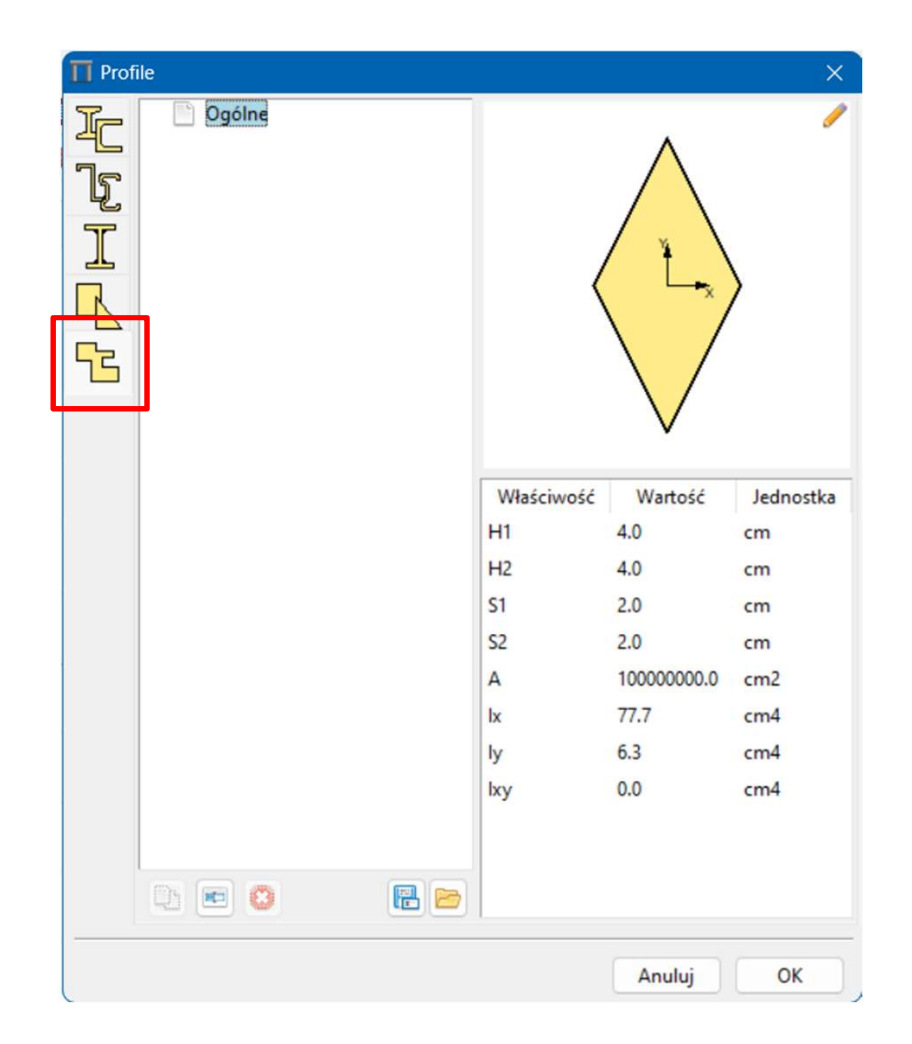

# Dynamika

### Dynamika

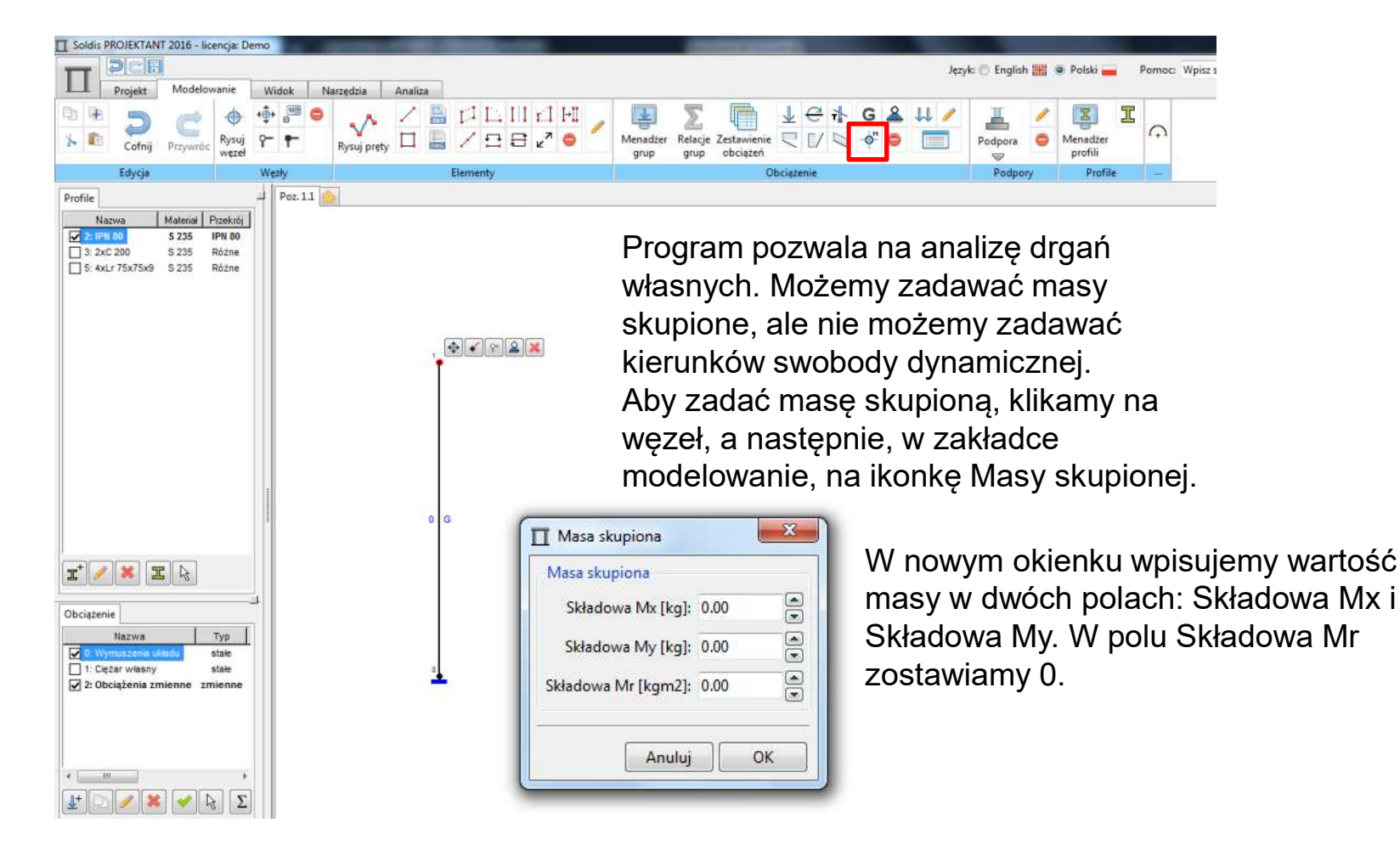

### Dynamika

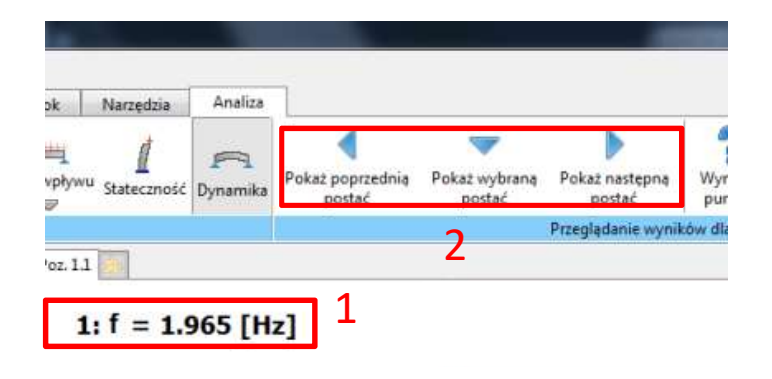

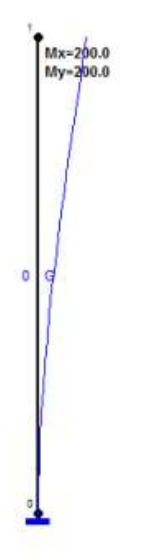

Po wybraniu przycisku Dynamika w zakładce Analiza otrzymujemy wyniki. Możemy odczytać częstość drgań własnych (1), możemy również odczytać formy i częstości dla kolejnych postaci (2). Amplitudy możemy odczytywać na takiej samej zasadzie, jak przemieszczenia w analizie statycznej.

Trzeba je sobie jednak odpowiednio przemnożyć, tak żeby uzyskać amplitudę równą 1 na kierunku pierwszym.

### Stateczność

### Stateczność

| pływu<br>Stateczność Dynamika | Pokaż poprzednią<br>postać | Pokaż wybraną<br>postać | Pokaz następną<br>postać | Wyniki w Dł. wy<br>punkcie |
|-------------------------------|----------------------------|-------------------------|--------------------------|----------------------------|
|                               |                            | 2                       | Przeglądanie wynik       | ów dla problemu wła        |
| 1: λ = 64.038 [·<br>1         | 1                          |                         |                          |                            |
|                               |                            |                         | 1                        | Ť                          |
|                               |                            |                         |                          |                            |
|                               |                            |                         |                          |                            |
|                               |                            |                         |                          | p G                        |
|                               |                            |                         |                          |                            |
|                               |                            |                         |                          |                            |

Analiza stateczności – obciążenia zadajemy w kN (np. 3S w temacie projektu zadajemy jako 3kN).

Po wybraniu analizy stateczności w nowszych wersjach Soldisa wyskoczy okienko z wyborem kombinacji obciążenia. Proszę wybrać zestaw kombinacji: "SGU – kombinacja charakterystyczna" z listy rozwijanej, a następnie "Komb. 0" z listy kombinacji.

Po obliczeniach możemy odczytać mnożnik krytyczny (1), możemy również odczytać formy i mnożniki dla kolejnych postaci (2). Przemieszczenia możemy odczytywać na takiej samej zasadzie, jak w analizie statycznej.